先生(管理者)向け

用意するもの

シリアルコード発行証明書 ユーザーのアカウント情報リスト

- ✔ STEP1 ユーザーが自分でアカウント情報を登録します
- ✓ STEP2 シリアルコードは管理者が管理サイトから入手し、生徒に配布します
- ✓ STEP3 ユーザーは利用サイトで、シリアルコードを読み込んで教材を使います

## 1 管理サイトへのアクセス

手順

管理者の方が、「超教科書クラウド」管理サイトにアクセスします。ロ グイン時は「シリアルコード発行証明書」に記載されている「組織コード」 「管理サイトログイン ID」「管理サイトパスワード」の入力が必要です。

## (管理サイト URL )

導入方法

B

https://p01-admin.cloud.cho-textbook.jp/users/sign\_in

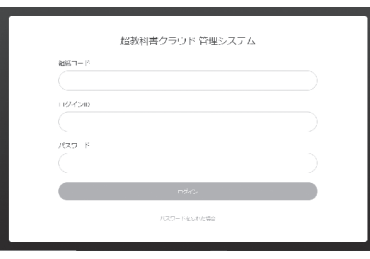

▲管理サイト ログイン画面

# 2 シリアルコードのダウンロード

 i. 画面左側メニューの「シリアル コード情報」から[既定の部門]
 を選択します。

| 超教科書クラウド<br>組織管理者                    |                           |
|--------------------------------------|---------------------------|
| @ トップ                                | <b>既定の</b> 部門 > シリブ       |
| aeeea<br>11 組織情報                     |                           |
| ユ_ザ言言<br>▲ 利用者情報 >                   | パッケージ名                    |
| シリアルコード管理<br>シリアルコード管理  シリアルコード情報  ソ | <b>種類</b><br>■ 校内フリー ■ 通常 |
| 既定の部門                                | 検索                        |
| タスク世間                                | シリアル                      |
| = 一括処理批組                             | 名前ドユニッ                    |

ii. 学校に納品された「超教科書クラウド」の商品名が表示されています。 導入したい商品名の右にある [詳細] をクリックします。

| 定の部門 >                        | シリアルコ・                                             | - ドユニット一覧                    |                    |                 |     |     |      |
|-------------------------------|----------------------------------------------------|------------------------------|--------------------|-----------------|-----|-----|------|
|                               |                                                    |                              |                    | Ŷ               | リアル | L]- | ドをプ- |
| パッケージ名                        |                                                    | シリアル                         | コード                |                 |     |     |      |
| 144.125                       |                                                    | 4265                         | a 15495            |                 |     |     |      |
| <sup>裡類</sup><br>☑ 校内フリー ☑ 通常 |                                                    | 17.85                        | 获應 □ 閲覧期限内 □ 閲覧期限外 |                 |     |     |      |
| 検索                            |                                                    |                              |                    |                 |     |     |      |
| 久前                            | シリアルコー<br>ドユニットID                                  | バッケージ名                       | 種類                 | 閲覧期間            | 本数  | 使用数 | 操作   |
| -1113                         |                                                    |                              |                    | 2021/02/05      | 99  | 0   | 詳細   |
| 【大修館】 ビジュ<br>アルカラー国語<br>便覧 3年 | 1a2b3c4d-5<br>f6gd-9j0q-<br>3565-<br>45rsy24sf4054 | テンダル級 ビンユアルカラ<br>ー国語便覧 クラウド版 |                    | ~<br>2023/12/22 |     |     | 割当   |

iii. シリアルコードの一覧が表示されます。[ダウンロード] をクリックします。

| 超教科書クラウド<br>組織管理者         |          |                         |         | ●●●●高等学校組織管理                     | 者 ログアウト         |  |  |
|---------------------------|----------|-------------------------|---------|----------------------------------|-----------------|--|--|
|                           | 既        | 既定の部門 > シリアルコードユニット情報詳細 |         |                                  |                 |  |  |
| Ⅲ□                        | -3       | 意に戻る                    |         |                                  |                 |  |  |
|                           |          | 名前                      |         | 【大修館】 ビジュアルカラー国語便                | 覧 3年            |  |  |
| 利用者情報                     | >        | シリアルコードユニットID           |         | 1a2b3c4d-5f6gd-9j0q-3565-45rsy24 |                 |  |  |
| アルコード世祖                   |          | バッケージコード                |         | 1234-5-1                         |                 |  |  |
| シリアルコート情報                 | <u> </u> | バッケージ名                  |         | デジタル版 ビジュアルカラー国語便覧 クラウド版         |                 |  |  |
| ○ <sup>台電</sup><br>一括処理依頼 |          | 種類                      |         | 通常                               |                 |  |  |
|                           |          | 有効期限開始日                 |         | 2020/12/01                       |                 |  |  |
|                           |          | 有効期限終了日                 |         | 2023/12/22                       |                 |  |  |
|                           |          | DL済みコンテンツ閲覧許容則          | 眼       |                                  |                 |  |  |
|                           |          | 割当                      |         |                                  | <i>षि७</i> २०-४ |  |  |
|                           |          | シリアルコード割当情報             |         |                                  |                 |  |  |
|                           |          | シリアルコード                 | 割当中の利用者 | 割当日時                             | 操作              |  |  |
|                           |          | ABCD-5678-LMNO          |         |                                  |                 |  |  |
|                           |          | ABCE INTE ITVV          |         |                                  |                 |  |  |

- iv. シリアルコードリストがダウンロードされます(通常「ダウンロードフォルダ」に保存されます)。テキストファイルとしてダウンロードされ、商品名や利用期間などの商品情報と、シリアルコードが1行につき1本の形式で記載されています。
  - ●ファイル名の例

1a2b3c4d-5f6gd-9j0q-3565-45rsy24\_ デジタル版 ビジュアルカラー 国語便覧 クラウド版 3年ライセンス \_202304001999.txt

●ファイルの内容の例

| # 通常 , 1a2b3c4d-5f                        | f6gd-9j0q-3565-45rsy24 |  |  |
|-------------------------------------------|------------------------|--|--|
| # title: [ 大修館 ] デジタル版 ビジュアルカラー国語便覧 クラウド版 |                        |  |  |
| 3年ライセンス                                   |                        |  |  |
| # package: デジタル版 ビジュアルカラー国語便覧 クラウド版 3年    |                        |  |  |
| ライセンス                                     |                        |  |  |
| # term: 2023-02-22, 2026-02-22            |                        |  |  |
| #●●高等学校 既定                                | の部門 にプールされたシリアルコード     |  |  |
| ABCD-1234-EFGH                            |                        |  |  |
| DCBA-4321-HGFE                            | シリアルコード                |  |  |
| BCAB-3412-GEHF                            |                        |  |  |
|                                           | -1                     |  |  |

## 3 ユーザーへの通知

以上で管理サイトでの作業は終了です。ユーザーに下記を通知します。

#### ●教材利用サイトの URL

··· https://p01.cloud.cho-textbook.jp/

●組織コード

…「シリアルコード発行証明書」に記載されています。「生徒向け利 用マニュアル」の記入欄を活用するなどして生徒にお伝え下さい。

### ●ログイン方法

…別紙の「生徒向け利用マニュアル 🕒」をお渡しください。

#### ●シリアルコード

…1人につき1本のシリアルコードをお渡しください。